## بسمه تعالى

راهنمای دریافت گذرواژه از سامانه و مراحل تکمیل پرونده

۱ - وارد سامانه کارگزاران زیارتی (kargozaran.haj.ir) شوید .

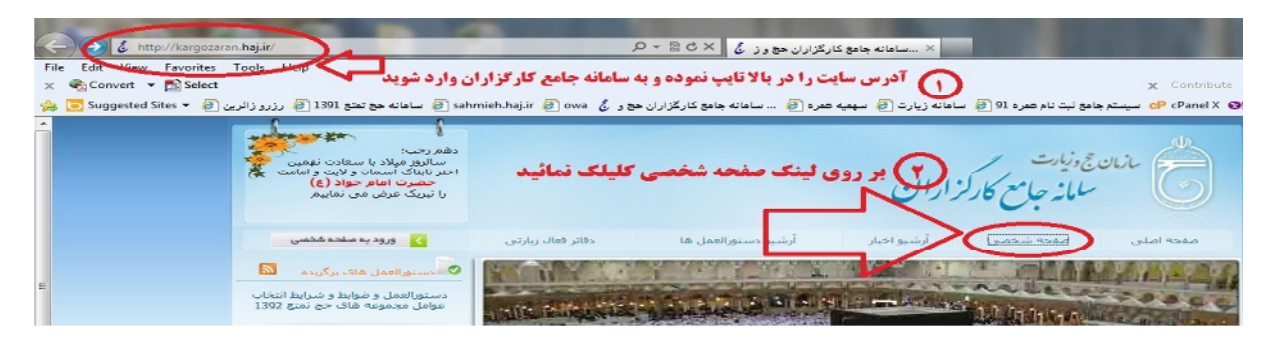

۲ - بر روی "صفحه شخصی" کلیک نموده تا وارد قسمت ورود به سایت شوید:

| → → http://kargozaran.haj.kr/Security/<br>ile Edit View Favorites Tools Help<br>→ Convert → © Select                                                                     | $\sum_{i \in \mathcal{I}} p_i (x_i, y_i) \in \mathcal{I}(x_i, y_i) = \sum_{i \in \mathcal{I}} p_i (x_i, y_i) \in \mathcal{I}(x_i, y_i) = \sum_{i \in \mathcal{I}} p_i (x_i, y_i) \in \mathcal{I}(x_i, y_i) = \sum_{i \in \mathcal{I}(x_i, y_i)} p_i (x_i, y_i) \in \mathcal{I}(x_i, y_i) = \sum_{i \in \mathcal{I}(x_i, y_i)} p_i (x_i, y_i) \in \mathcal{I}(x_i, y_i) = \sum_{i \in \mathcal{I}(x_i, y_i)} p_i (x_i, y_i) \in \mathcal{I}(x_i, y_i) = \sum_{i \in \mathcal{I}(x_i, y_i)} p_i (x_i, y_i) \in \mathcal{I}(x_i, y_i) = \sum_{i \in \mathcal{I}(x_i, y_i)} p_i (x_i, y_i) \in \mathcal{I}(x_i, y_i) = \sum_{i \in \mathcal{I}(x_i, y_i)} p_i (x_i, y_i) \in \mathcal{I}(x_i, y_i) = \sum_{i \in \mathcal{I}(x_i, y_i)} p_i (x_i, y_i) \in \mathcal{I}(x_i, y_i) = \sum_{i \in \mathcal{I}(x_i, y_i)} p_i (x_i, y_i) = \sum_{i \in \mathcal{I}(x_i, y_i)} p_i (x_i, y_i) = \sum_{i \in \mathcal{I}(x_i, y_i)} p$ |  |  |  |
|----------------------------------------------------------------------------------------------------|----------------------------------------------------------------------------------------------------|--|--|--|
| سو تبت تام عمرہ 10 🕖 ساماند زیارت 🕖 سہمیہ عمرہ 🕖 ساماند جامو کارگزاران موج کی 🗴 comment. haj ir 🕑 com 🕹 ساماند موج تحو 1201 🖉 اورز تارین 🕑 سیماند دیارت 🕑 ساماند موج تحو |                                                                                                    |  |  |  |
|                                                                                                    | من من من من من من من من من من من من من م                                                                                                    |  |  |  |
|                                                                                                    |                                                                                                    |  |  |  |
| 49,9                                                                                                    |                                                                                                    |  |  |  |
|                                                                                                    | للوری (در مدین) :<br>کاروانی<br>در ووی لیت نام کلیک کنید ( اسم ملیک مدینا مسلم اسم)<br>مدینا                                                                                                    |  |  |  |
|                                                                                                    |                                                                                                    |  |  |  |

۳ – بر روی کلمه "ثبت نام" که در تصویر فوق نشان داده شده است کلیک نمائید . در صفحه باز شده (تصویر ذیل)اطلاعات کامل خود را وارد نموده و گذر واژه دریافت نمائید .

| ک ورود | 1                      |                    |                       |                                              |
|--------|------------------------|--------------------|-----------------------|----------------------------------------------|
|        |                        |                    | اطلاعات اصدى          | صلی -> صفحه من -> مدیریت                     |
| ×      |                        |                    |                       | ت اطلق                                       |
|        |                        | المحكمانية وال     |                       |                                              |
|        |                        | in all             |                       | Teal of the                                  |
| 1      |                        |                    |                       |                                              |
|        | ۵٬۰ ۱۰                 |                    | رور کا / هاه کا / سات | بولد:<br>تولد:                               |
|        |                        |                    | شعد را انتجاب نمایند  | ر تولد:                                      |
|        | المستم الستم           | روحاني:            | 🔵 مناهل 💿 مجرد        | ے تاھل:                                      |
|        | -                      | مذهب:              |                       |                                              |
|        | -                      | مليت:              | ·                     | ت نظام وظيفه:                                |
|        |                        | رشته نخصیلی:       |                       | ، مدری تحصیلی:<br>ان آشنایی با زبانهای خارجی |
|        |                        | غيره:              |                       |                                              |
|        |                        |                    | ×                     | ى:                                           |
|        |                        | محل سگونت          |                       | ماره سريال شناسنامه                          |
|        | شهر را انتخاب نمایید 💌 | شهر سکونت:         |                       |                                              |
|        |                        |                    |                       |                                              |
|        |                        |                    |                       |                                              |
|        | -                      | 14 Mar 1 1 1 1 1 1 |                       | ات کاربید.<br>گذرینانید:                     |
|        |                        | حواب:              |                       | سوال امتيتی،                                 |
|        |                        | and a la mining    |                       | : hel                                        |

۶ - پس از دریافت گذر واژه ، مجددا وارد مرحله دوم شده و با وارد کردن کد ملی خودتان بعنوان نام کاربری و ورود گذرواژه خود نسبت به تکمیل مابقی اطلاعات در سامانه اقدام نمائید . سپس ضمن هماهنگی با واحد پذیرش با در دست داشتن اصل و اسکن کلیه مدارک (کلیه فایل های اسکن شده مدارک در یک سی دی ) از قبیل شاسنامه - کارت ملی - کارت پایان خدمت - مدرک تحصیلی - حکم کارگزینی یا بازنشستگی -سوابق ایثارگری به سازمان مراجعه نمائید . با تشکر .